选择了支付宝作为还款方式学生,再查询出应还款金额后,可以按以下操 作进行还款:

一、使用贷款时支付宝账户还款(适用知道支付宝密码、开通了网银的学 生)

1、登陆支付宝网页 (<u>www.alipay.com</u>), 输入相应的账户名和密码, 登陆

充值界面

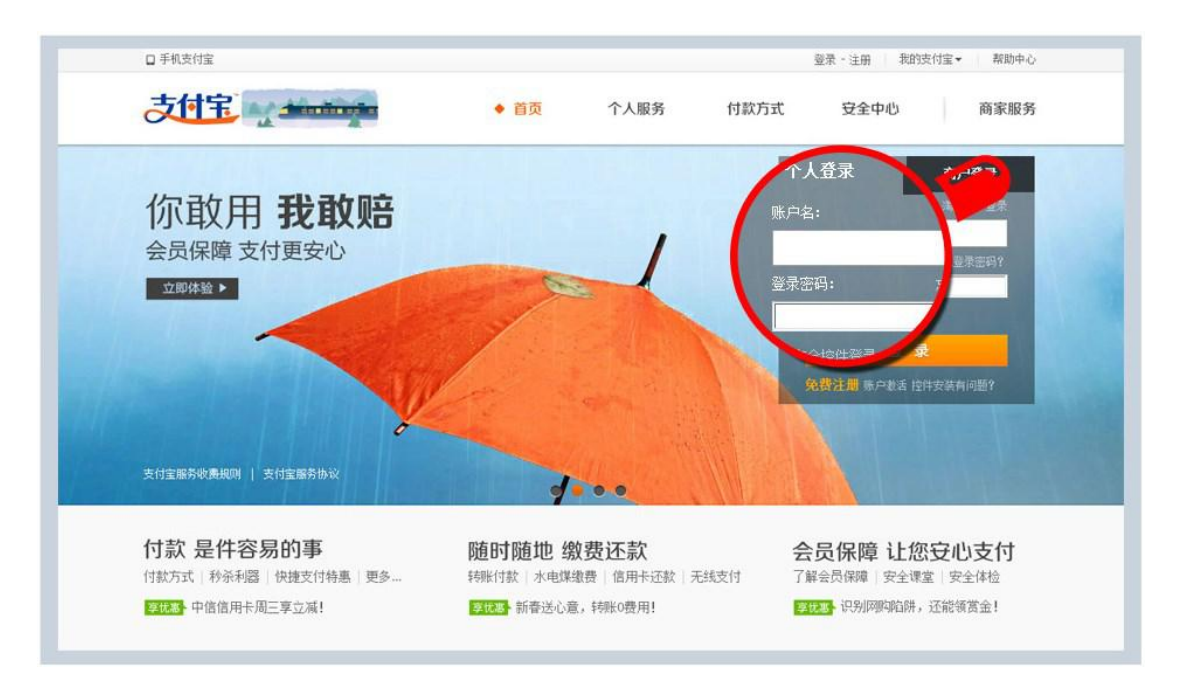

注:1.账户名为系统自动生成,打印在借款合同上

2.2010年贷款的学生初始登陆密码为学生身份证号去掉前6位之后的剩余 部分(如身份证号为:110110199009011234,则密码为:199009011234); 2010年后贷款的学生初始登陆密码为系统随机生成8位字母数字组合,打印在 贷款受理证明上。

2、登陆成功后,可看到账户余额等相应的账户信息。点击

充值,可进入

| C | 封宝        |               |          |               |    |         | •   | 消息(    | ) | 退出 | 日   週 | 经回我的 | 沟 |
|---|-----------|---------------|----------|---------------|----|---------|-----|--------|---|----|-------|------|---|
| ſ | 我的支付宝     | 账户管理          | 交易记录     | 安全中心          | 1  | 会员权益    | I.  | 应用中心   | ł | 转账 | 缴费    | 还款   | 搏 |
|   | 常用功能: 手   | 机服务   实名し     | 证   收支明细 | 充提记录          | 安全 | 检测   数字 | 证书  |        |   |    |       |      |   |
|   |           | 普通账户          |          | 可用余額          | _  |         |     |        |   |    |       |      |   |
|   | び<br>安全!  | 等级: 🥥         |          | <b>0.00</b> 元 | 3  | 充值      | 提3  | 9J     |   |    |       |      | 1 |
| 2 | ■未认证 📰未申i | 唐 🗐 134****71 | 47       | 红包:0个         | 集分 | 宝:0个「   | 微客忧 | 惠券: 0张 |   |    |       |      | * |

3、进入充值界面,选择可用的网上银行,点击下一步

| 唐选择充值方式。    | 储蓄卡  | 消费卡        | 充值码 |                                  |   |                                             |
|-------------|------|------------|-----|----------------------------------|---|---------------------------------------------|
| 择您的充值方式     |      |            |     |                                  |   |                                             |
|             |      |            |     |                                  |   |                                             |
| 上銀行。希望通过與上銀 | 行付款。 |            |     |                                  |   |                                             |
| 图 中国工商银行    | 0    |            | 0   | (1)中国水业银行                        | Ø | <b>一一一一一一一一一一一一一一一一一一一一一一一一一一一一一一一一一一一一</b> |
| 白文选教行       | 0    | 加吉泉行       | 0   | () + 8 4 A                       | 0 | Eank PR***                                  |
| 11中信任行      | 0    | 3 深圳发展排行   | 0   | が<br>対<br>設<br>組行<br>Siciliavaic | Ø | S P#R±15                                    |
|             | 01   | ····· 平安根行 | 0   | ▲ 广发银行/CGB                       |   | 流接其)                                        |

4、填写相应的充值金额,点击"登陆到网上银行充值",系统会自动跳转 到相应的网上登陆界面(每个银行的网上支付页面不同,请根据提示操作),利 用网上银行充值成功后,支付宝会显示相应的账户余额。

| 充值方式: | の満た                     | 最行<br>WNK                |                                      |                                                  |
|-------|-------------------------|--------------------------|--------------------------------------|--------------------------------------------------|
|       | 为了规范和<br>到支付宝账<br>请关注您的 | 促进互联网<br>户),或使<br>り充值金额; | 支付业务发展,支付宝已3<br>用储蓄卡进行充值,给您帮<br>是否超限 | 〒2012年2月8日关闭信用卡充值服务;您在阿购时可直接使用信用<br>時来的不便敬请谅解。详情 |
|       | 单笔限额<br>(元)             | 毎日限额<br>(元)              | 需要满足的条件                              | 备注                                               |
|       | 20万                     | 2075                     | 开通动态密码版网上银<br>行如何开通?                 | 2012年2月8日起,浦发银行"数字证书用户支付"、"动态密₩                  |
|       |                         |                          |                                      | 卡向支付字账户充值的服务,请使用浦发储蓄卡进行充值。                       |

充值完成后,系统每月20日会自动扣划相应还款金额用于偿还贷款。借款 学生可以于次月1日之后登陆学生在线系统,或咨询县资助中心,查询还款情 况。

## 二、使用任一(含贷款支付宝)支付宝账户还款(适用忘记贷款支付宝密

## 码、未开通网银的学生 ) 推荐方式

1、输入网址 www.alipay.com,使用任一支付宝账户登录;

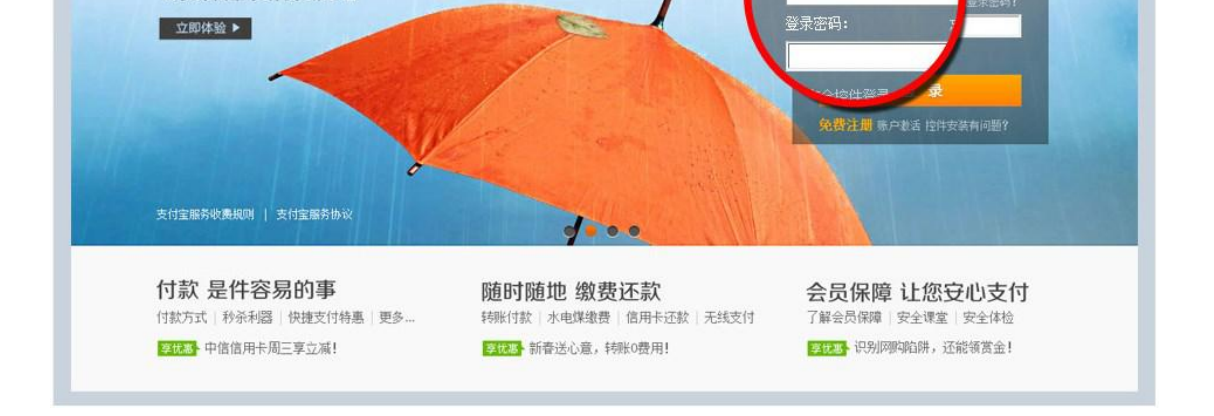

## 2、点击网页首栏"应用中心"后"还款"按钮,申请还款;

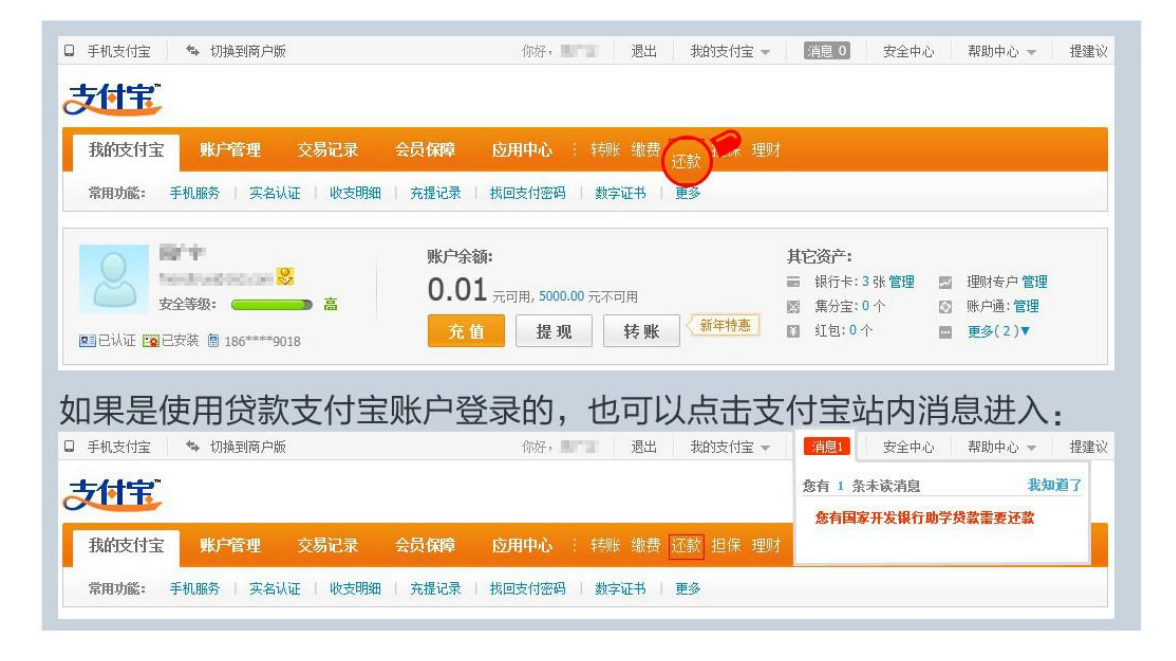

3、进入还款页面后,点击"还款"下的"助学贷款还款"按钮;

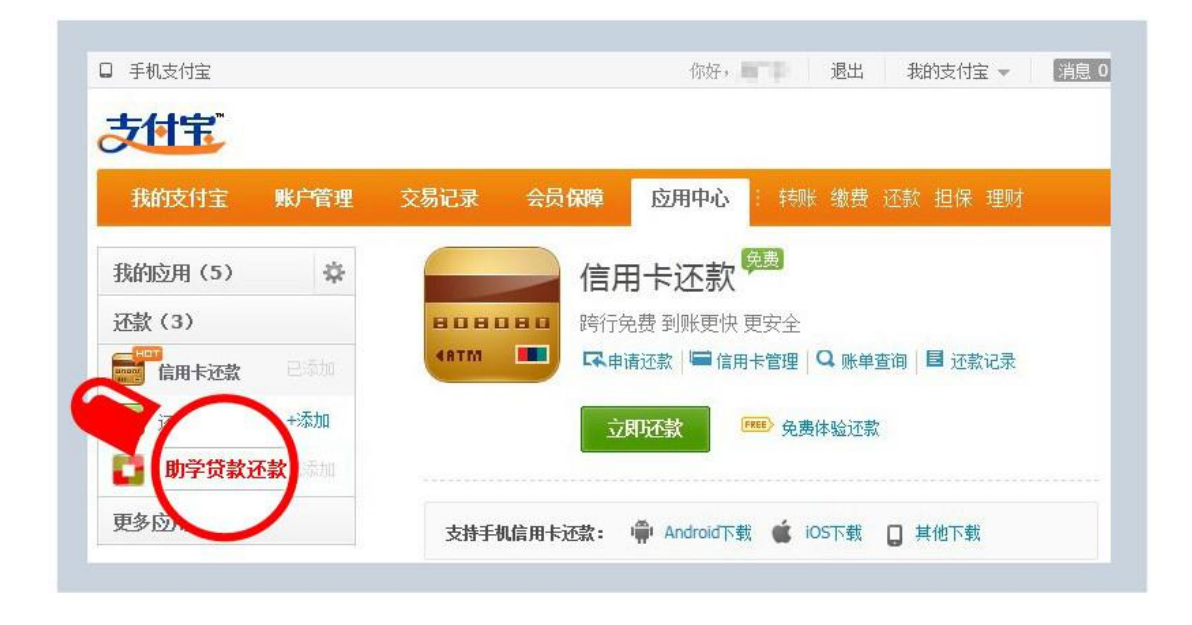

4、进入"助学贷款还款"页面后,点击"我要还款";输入借款人支付宝 账户、身份证及验证码,即可查询出还款信息;

| □ 手机支付宝 🔩       | ▶ 切换到商户版         |         | 你好,国           | FTT 退出     | 我的支付宝 👻  | 消息 0            | 安全中心 | 帮助中心 👻 | 提建讨 |
|-----------------|------------------|---------|----------------|------------|----------|-----------------|------|--------|-----|
| <b>支付宅</b> "    | 账户管理             | 交易记录 会员 | 保障 应用中心        | : 转账 缴费    | 还款 担保 理财 |                 |      |        |     |
| 我的应用(5)         | \$ <del>\$</del> | 助学贷     | 款还款 💵          | 皆看记录       |          |                 |      |        |     |
| 还款(3)           |                  | -1.贷款查询 | 2.确认示款 3.付款 4. | 还要成功 ——    |          |                 |      |        |     |
| <b>一一</b> 信用卡还款 |                  |         |                |            |          |                 |      |        |     |
| <b>度</b> 还贷款    | +添加              | 借款人支付   | 付宝账户名          |            |          |                 |      |        |     |
| 🚺 助学贷款还款        |                  |         |                |            |          |                 |      |        |     |
| 更多应用 >          |                  | 借       | 款人身份证          |            |          |                 |      |        |     |
|                 |                  |         | 请输入1           | 5位或18位身份证书 | 号码。      |                 |      |        |     |
|                 |                  |         | 验证码            | 4          | 🥑 看不清,换— | - <del>5K</del> |      |        |     |
|                 |                  | -       | 请输入者           | 1图中字符,不区分  | 计大小写。    |                 |      |        |     |
|                 |                  |         | 查              | 询还贷信息      |          |                 |      |        |     |

5、确认还款人信息后,点击"下一步",

| 我的支付宝账户管理  | 交易记录  安全中心     会员专享    | 应用中心 : 特账 缴费      | 影还款 担保 理财  |              |
|------------|------------------------|-------------------|------------|--------------|
| 战的应用(9) 🔅  | 助学贷款还款 💵               | 查看记录              |            |              |
| 조款 (3)     | - 1.受款查询 2.确认还款 3.付款 4 | 还款成功              |            |              |
| 前用卡还款 已添加  |                        |                   |            |              |
| 受还贷款 +添加   |                        | 确认还款信息            |            |              |
| 助学贷款还款 +添加 | 借款人支付宝账户名: ●●●●●●●     | diama.ca          |            |              |
| 更多应用 >     | 借款人真实姓名:               |                   |            |              |
|            | 合同编号                   | 还款类型              | 还款截止日期     | 应还金额(元)      |
|            | 111361                 | 本金                | 2012.06.25 | 0.01         |
|            |                        |                   |            | 本期应还金额: 0.01 |
|            |                        |                   |            |              |
|            | ④ 请仔细核对以上信息,更多详情请      | 警录国家开发银行学生在线服务系统查 | 询          |              |
|            |                        | 我已阅读并同意 《支付宝还款】   | 办议》        |              |
|            |                        | 下一步返回修改           |            |              |

6、进入支付宝收银台,可以选择支付宝账户余额、网银、快捷支付三种方 式还款(推荐使用快捷支付进行,无需开通网银,业务额度和次数限制)。

|                            | 用以下其他方式 | 《付款,或充值后付款 |   |                       |   |                                       |
|----------------------------|---------|------------|---|-----------------------|---|---------------------------------------|
| 可以使用其他方式付款:                | 储蓄卡     |            |   |                       |   |                                       |
| 您的付款方式                     |         |            |   |                       |   |                                       |
| ·<br>建区冈 (含陶): 免开通         | ,有卡就能   | 1          |   |                       |   |                                       |
| (1)中国农业银行                  |         | ○ 中国工商銀行   | - | n 19 38 19 19 17      |   | <b>2</b> 中国邮政储蓄银行                     |
| ACARCECTURAL MAXIE OF COMM |         |            | 0 | Cine Contraction Sink | 0 | FIRTH ANTHIN MARK OF THERE            |
| X 深圳发展银行                   | 0       | ▲ 广发银行ICGB |   | 法探其他                  |   |                                       |
| 上银行: 需要开通网上银行。             |         |            |   |                       |   |                                       |
|                            |         |            |   |                       |   |                                       |
|                            |         |            |   |                       | 1 | ····································· |

7、按照支付提示,确认付款,即可支付成功。

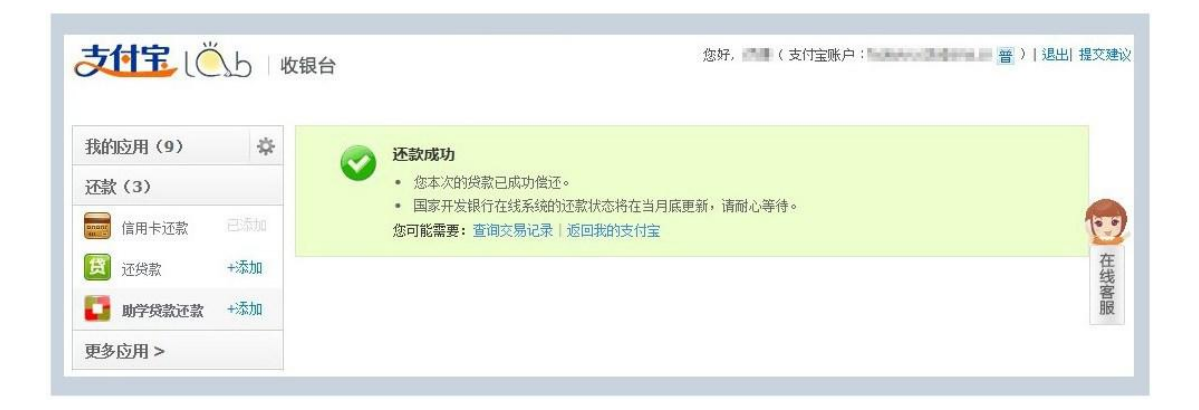